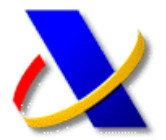

## COMUNICACIÓN DE DECLARACIÓN DE CONCURSO POR LA ADMINISTRACIÓN CONCURSAL EN LA SEDE ELECTRÓNICA DE LA AEAT

El artículo 21.4 de la Ley concursal, en la redacción dada por Ley 38/2011, de 10 de octubre, impone a la administración concursal la obligación de comunicar a la A.E.A.T. la declaración de concurso por los medios que ésta habilite en su Sede Electrónica, conste o no su condición de acreedor.

Esta obligación deberá cumplirse para todos los concursos que se declaren a partir del 1 de enero de 2012 (Disposición transitoria 1<sup>a</sup>.1 de la Ley 38/2011, de 10 de octubre).

В

Para presentar la comunicación de declaración de concurso, a través de la Sede Electrónica de la A.E.A.T. (<u>https://www.agenciatributaria.gob.es</u>) deberá acceder en el bloque de opciones, **Procedimientos**, **Servicios y Trámites (Información y Registro)** por *Otros Servicios >> Comunicación administración concursal >> Trámites*, y seleccionar la opción:

» Presentar comunicación mediante formulario por la administración concursal e

С

Para desplegar el formulario y para su firma y envío, el administrador concursal deberá identificarse mediante alguno de los certificados admitidos por la A.E.A.T. para la realización de trámites en la sede, o DNI electrónico.

En caso de tratarse de una persona jurídica profesional que actúe como administrador concursal, el certificado de usuario para acceder siempre deberá ser el que corresponda a la persona natural que ésta haya designado como representante.

El formulario se estructura en cuatro grandes bloques de información que permiten grabar los datos relativos a la administración concursal, al concursado, al Juzgado competente y al procedimiento de concurso.

Los datos marcados con asterisco (\*) son de cumplimentación obligatoria.

| i. Generación de la solicitud 22. Firma y envio de la solicitud 23. Recibo de presentación |                                                        |  |
|--------------------------------------------------------------------------------------------|--------------------------------------------------------|--|
| Datos del trámite                                                                          |                                                        |  |
| Tràmite: EZ090 - Presentar comunicación me                                                 | ediante formulario por la administración concursal     |  |
| Procedimiento: E209 - Comunicación declara                                                 | ación de concurso por la administración concursal      |  |
| Asunto                                                                                     |                                                        |  |
|                                                                                            |                                                        |  |
| Datos relativos a la Administración Concurs                                                | sal                                                    |  |
| * Tipo de persona                                                                          |                                                        |  |
| Persona Física                                                                             |                                                        |  |
| Persona Jurídica                                                                           |                                                        |  |
| * Fecha de aceptación del cargo                                                            | * Dirección electrónica de la Administración Concursal |  |
| <b>```</b>                                                                                 |                                                        |  |
| * Dirección postal                                                                         |                                                        |  |
| - Seleccione - 🗸                                                                           |                                                        |  |
|                                                                                            |                                                        |  |
| Datos relativos al Concursado                                                              |                                                        |  |
| * Concursos conexos                                                                        |                                                        |  |
| © SI © NO                                                                                  |                                                        |  |
| Datos relativos al Juzgado                                                                 |                                                        |  |
| * Tipo de Juzgado                                                                          | * Provincia * Número de Juzga                          |  |
| - Seleccione -                                                                             | - Seleccione - 👻                                       |  |
|                                                                                            |                                                        |  |
| Datos relativos al Concurso                                                                |                                                        |  |
| * Nº Autos * Año                                                                           | * Fecha del auto de declaración de concurso            |  |
| - Elegir - 🔻                                                                               |                                                        |  |
|                                                                                            |                                                        |  |
|                                                                                            |                                                        |  |
| Tipo de concurso                                                                           |                                                        |  |
| Tipo de concurso<br>O Ordinario                                                            | O Voluntario                                           |  |

Además, es posible adjuntar como documentos anexos el auto de declaración de concurso y la credencial del administrador concursal. Para ello es posible seleccionar en el desplegable destinado a los anexos el tipo de documento que se incorpora (código 240 auto de declaración; código 200 otros documentos).

| ttar la siguiente documentación si lo o<br>ncurso.<br>5n. | considera necesario:                                                          |
|-----------------------------------------------------------|-------------------------------------------------------------------------------|
|                                                           |                                                                               |
| Descripción                                               | Añadir fichero 🗵 🛛 Ayuda 🗷                                                    |
|                                                           |                                                                               |
|                                                           | itar la siguiente documentación si lo<br>ncurso.<br>ín.<br><u>Descripción</u> |

Es posible anexar ficheros de los tipos accdb, doc, docx, gif, jpeg, jpg, mdb, pdf, rtf, tif, tiff, txt, xls, xlsx, zip o 7z, siempre que el tamaño de cada fichero no exceda de 64 Mb.

Una vez cumplimentados todos los datos del formulario y anexado los documentos, pulse el botón *Presentar*. Y a continuación *Firmar y Enviar*. Se emitirá un mensaje de confirmación de la recepción de la comunicación, en el que constarán los datos proporcionados junto con la acreditación de la fecha y hora en que se produjo la recepción, un número de registro, y un CSV (*Código Seguro de Verificación*) para su posterior cotejo en la Sede electrónica. Este mensaje de presentación puede ser impreso o archivado en el disco duro como justificante del registro y permitirá al administrador concursal acreditar el cumplimiento del trámite.